## HOMELY WIFI SMART COOL 2000

### **CONTRÔLE DE L'APP**

À partir de l'application, vous aurez un contrôle total et absolu de toute l'activité de cet appareil intelligent.

Vous trouverez ci-dessous le guide complet de toutes les fonctionnalités et la facon d'en tirer le meilleur parti.

\*Il s'agit d'un guide indicatif soumis à des mises à jour. Il peut y avoir des changements dans les captures d'écran en raison de ces mises à iour.

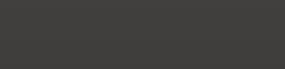

FR

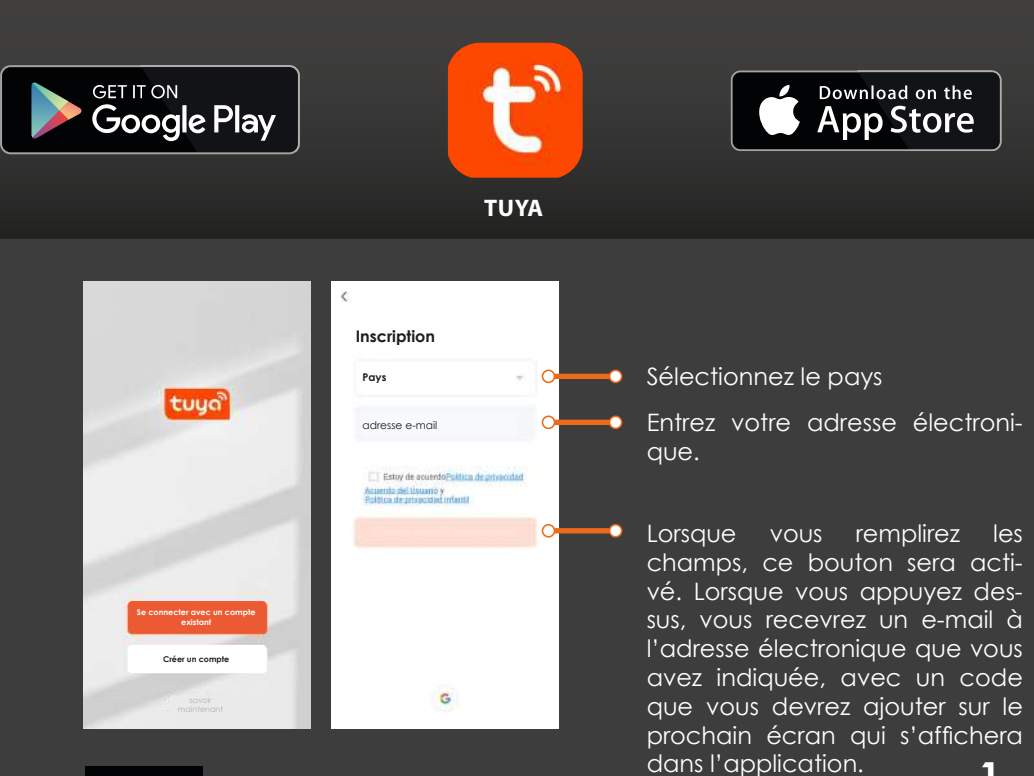

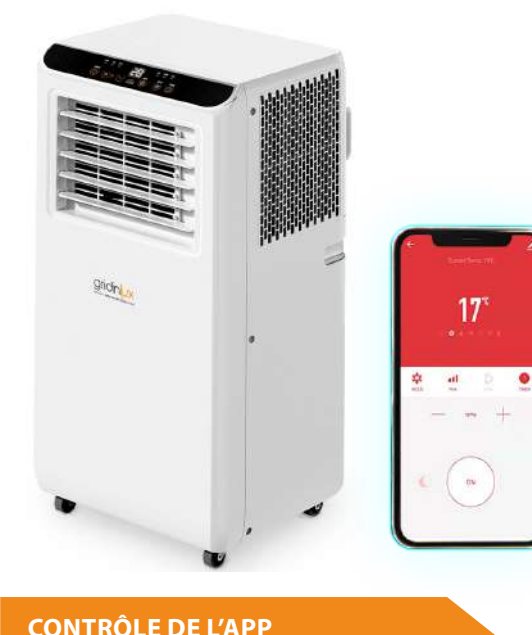

#### HOMELY WIFI SMART COOL 2000

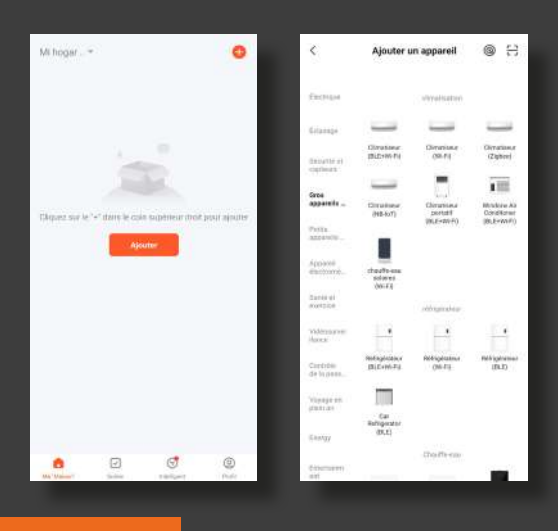

Lorsque vous ouvrez TUYA pour la première fois, appuyez sur le bouton "ADD DEVICE".

Vous avez deux options pour appairer votre appareil:

**Option 1** | Utiliser le GPS de votre téléphone portable

**Option 2** | Sélection manuelle

### **OPTION 1**

| Utiliser le GPS de votre téléphone portable

#### Note:

Assurez-vous que le voyant Wi-Fi clignote sur le panneau du climatiseur.

Si ce n'est pas le cas, appuyez sur le bouton "MODE" pendant 5 secondes.

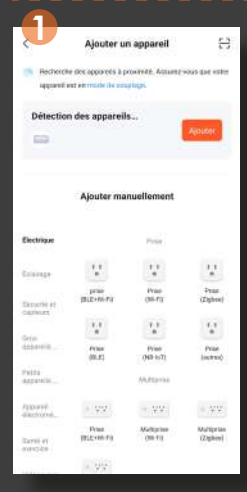

Activez le GPS de votre appareil mobile et assurez-vous que vous êtes visible par les autres appareils.

En haut de l'écran, vous verrez "Recherche d'appareils à proximité".

Appuyez sur le bouton orange "Ajouter".

Sur l'écran suivant, vous verrez les appareils près de chez vous. Choisissez-le en appuyant sur le bouton

Sélectionnez le réseau correspondant et saisissez le mot de passe du réseau Wi-Fi choisi.

Lorsque l'appareil a été ajouté avec succès, appuyez sur "Terminer". Vous pouvez maintenant commencer à gérer votre **HOMELY WIFI SMART COOL 2000** depuis l'application.

| 2            | Ajouter un appare                                                                                               | I Turmini      | -<br>-  |
|--------------|----------------------------------------------------------------------------------------------------|----------------|---------|
| apprent(s) e | manum diapad                                                                                                    |                |         |
|              | 527客人2021WR5 德国<br>Autosyst zoor ajoster out aj                                                                 | parrit 🗿       |         |
|              | 3<br>Ajouter u                                                                                                  | n appareil     | Turminé |
|              | u mare e de la calega de la calega de la calega de la calega de la calega de la calega de la calega de la caleg |                |         |
|              | Homely Wife S                                                                                                   | mart Cool 20., | Z       |
|              |                                                                                                    |                |         |
|              |                                                                                                    |                |         |
|              |                                                                                                    |                |         |
|              |                                                                                                    |                |         |
|              |                                                                                                    |                |         |
|              |                                                                                                    |                |         |

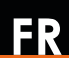

## **OPTION 2**

## | Sélection manuelle de l'appareil

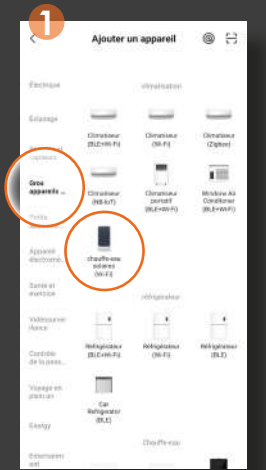

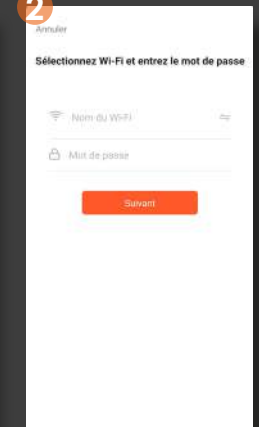

Sélectionnez "Large Appliance". Choisissez "Climatiseur portatif (BLE+Wi-Fi)".

Saisissez votre nom de réseau et votre mot de passe.

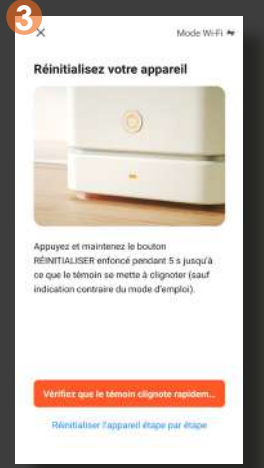

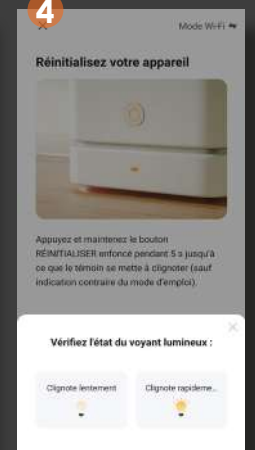

Appuyez sur le bouton pendant 5 secondes MODE

et ensuite le bouton orange. Le clignotement doit être rapide. Sélectionnez l'option à droite.

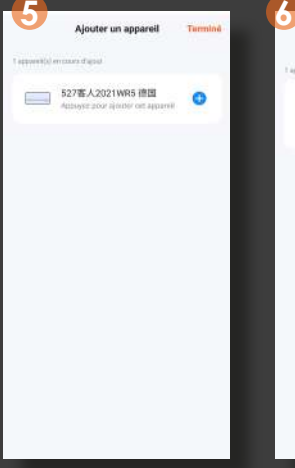

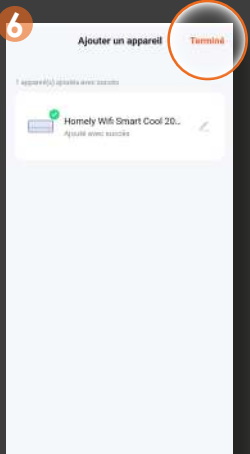

Choisissez l'appareil avec le bouton 📀 et attendez qu'il se lie correctement. Cliquez ensuite sur "Terminé".

L'appareil a été ajouté avec succès. Vous pouvez maintenant utiliser l'application Tuya pour le contrôler.

### Note:

Si vous rencontrez des problèmes pour coupler l'appareil, suivez les étapes ci-dessous:

- Éteignez l'appareil pendant 10 secondes.
- Réinitialisez-le en appuyant sur le bouton
   MODE (O) pendant 5 secondes
- Vérifiez que le témoin lumineux Wi-Fi clignote.

FR

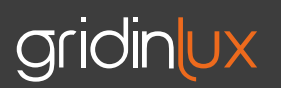

## PROBLÈMES

Dépannage

| La connexion a expiré        | <ul> <li>Appuyez sur "Retry" ou recommencez le pro-<br/>cessus.</li> </ul>                         |  |
|------------------------------|----------------------------------------------------------------------------------------------------|--|
|                              | <ul> <li>Vérifiez que le réseau est à 2,4 GHz.</li> </ul>                                          |  |
| Ne se connecte pas au réseau | <ul> <li>Vérifiez que le nom et le mot de passe du ré-<br/>seau sont corrects</li> </ul>           |  |
|                              | Vérifiez que le voyant Wi-Fi clignote rapidement                                                   |  |
| La lumière ne clignote pas   | <ul> <li>Réinitialisez l'appareil en appuyant sur le bouton MODE () pendant 5 secondes.</li> </ul> |  |

## ÉTAPES POUR REDÉMARRER L'APPAREIL

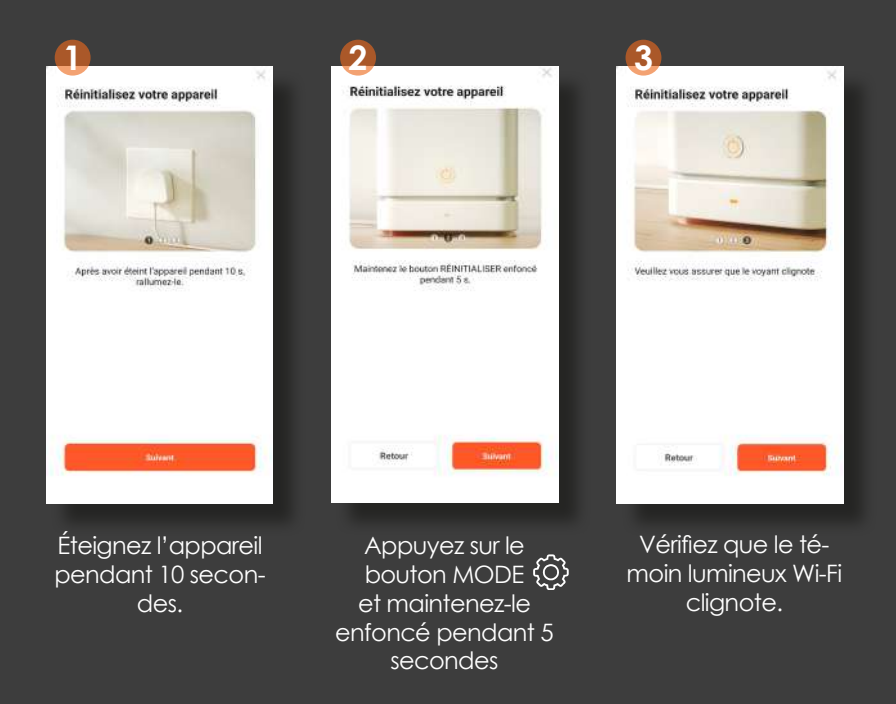

## HOMELY WIFI SMART COOL 2000

gridinux

FR

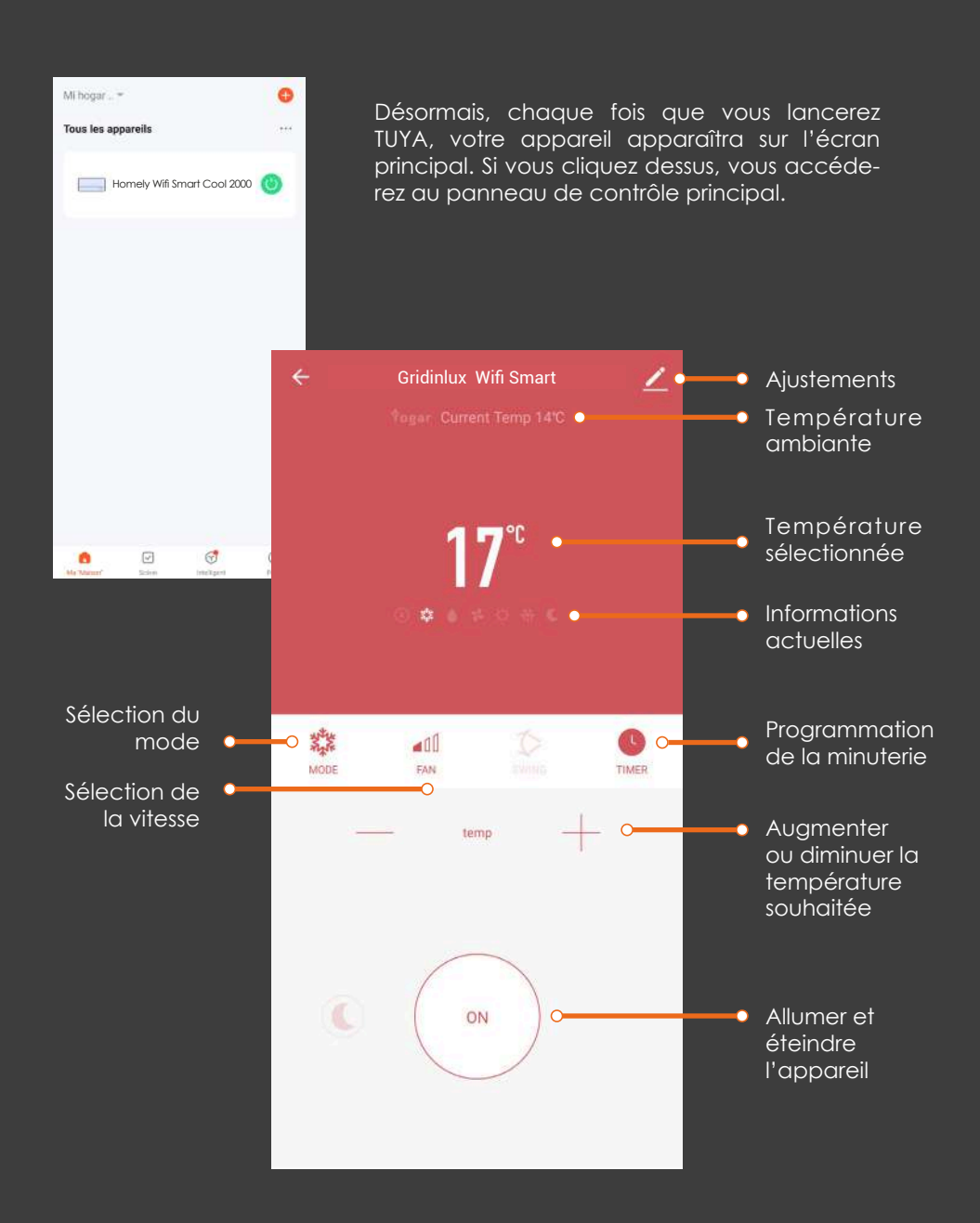

## HOMELY WIFI SMART COOL 2000

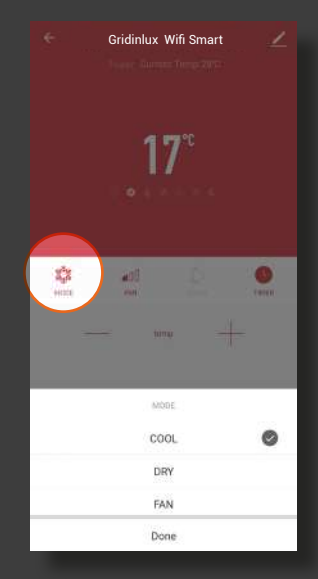

## SÉLECTION DU MODE

Choisissez entre refroidissement, ventilateur et déshumidificateur.

Gridinlux Wifi Smart

റ്

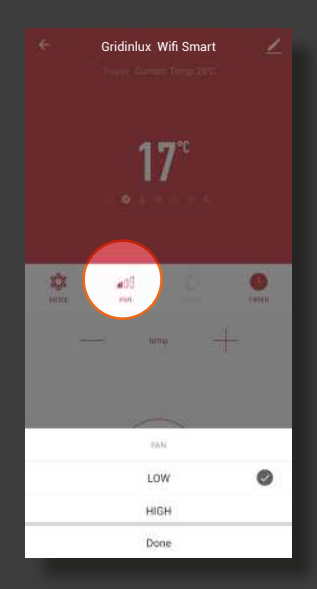

### **RÉGLAGE DE LA** PUISSANCE

Choisissez entre le haut et le bas.

#### AJUSTES

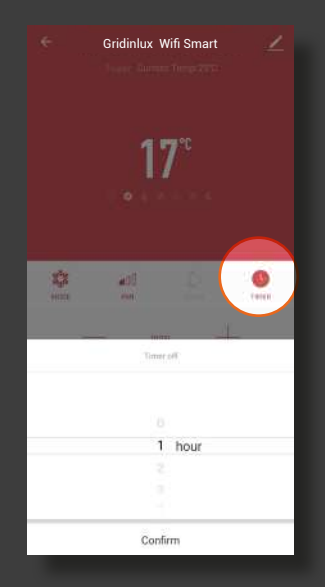

### PROGRAMMATION

Définit le temps d'arrêt lorsqu'il est allumé et le temps de mise sous tension s'il est éteint.

Modifier le nom de votre appareil

Scénarios d'application et les automatismes précédemment configurés

Rapports de problèmes problèmes de connexion

Partager la télécommande avec d'autres utilisateurs

Créez un groupe pour gérer plusieurs appareils en même temps.

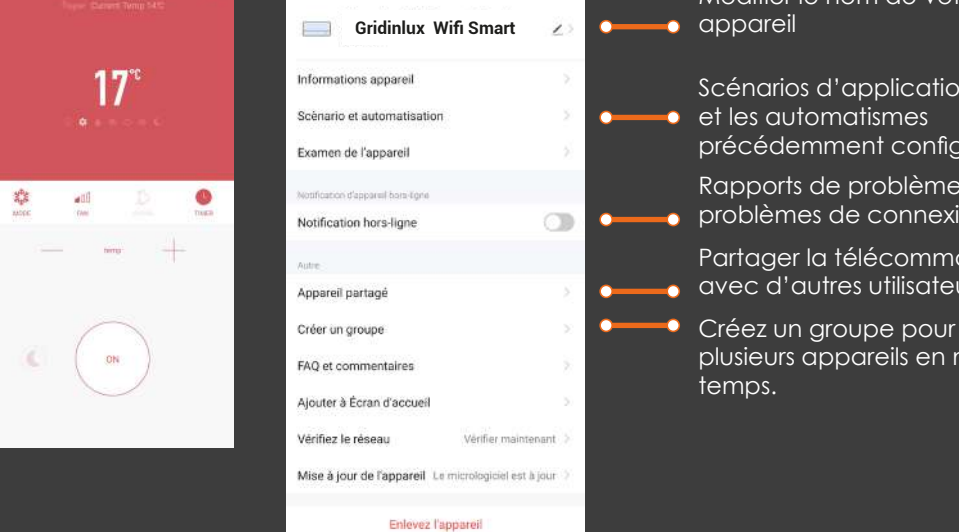

## **CRÉATION DE SCÈNES**

Sur l'écran principal de l'application, appuyez sur le bouton "Scènes" dans le menu inférieur. Vous pouvez créer une nouvelle scène en appuyant sur le bouton "Créer une scène" ou sur le symbole "+" dans le coin supérieur.

Concevoir des scènes en fonction de vos besoins, par exemple:

- S'allume lorsque la température ambiante dépasse une plage que vous définissez.
- S'active lorsque vous changez de lieu.
- Planifiez-le chaque semaine.

#### AUTOMATISATION

Configurez différents paramètres pour que l'appareil effectue des actions automatiques.

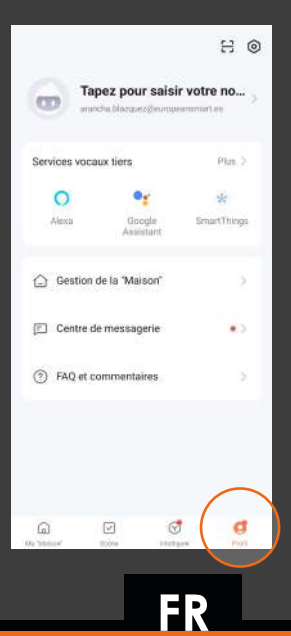

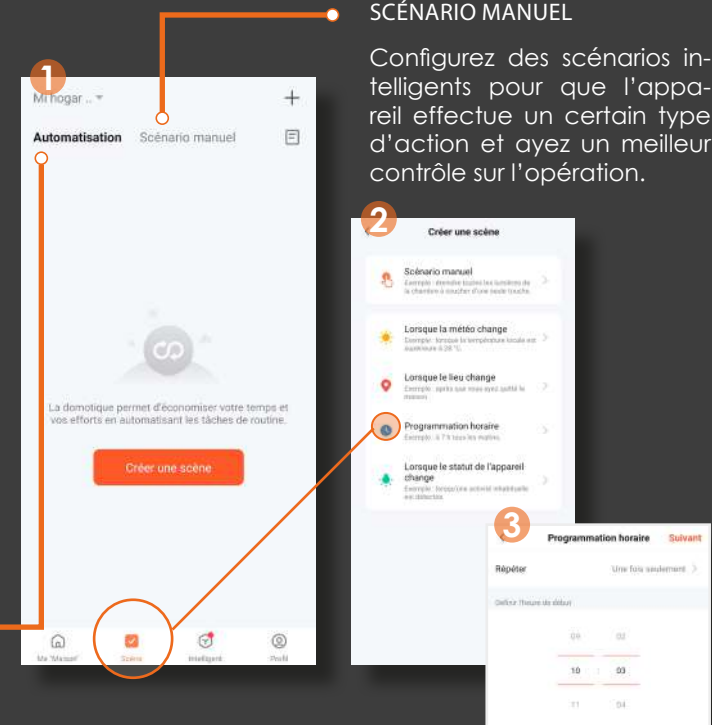

### COMPATIBLE AVEC GOOGLE HOME ET AMAZON ALEXA

### SYNCHRONISATION AVEC GOOGLE HOME.

Une fois que le dispositif a été relié à TUYA, vous pouvez le synchroniser avec Google Home en suivant les étapes propres à l'application pour contrôler l'appareil depuis l'assistant.

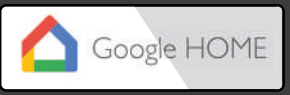

### SYNCHRONISATION AVEC ALEXA.

Une fois que le dispositif est lié à TUYA, vous pouvez le synchroniser avec Alexa en suivant les étapes propres à l'application pour contrôler l'appareil depuis l'assistant.

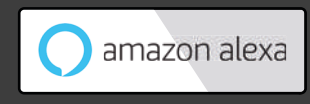